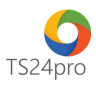

## TS24pro Kiểm tra chương trình .Net Framework được hỗ trợ trên hệ điều hành Windows

Để kiểm tra chương trình .Net Framework đang được hỗ trợ trên hệ điều hành Windows là phiên bản nào, đối với trường hợp máy tính đang sử dụng Windows 7, 8 hoặc 10, người dùng thực hiện như sau:

Bước 1: Trên bàn phím nhấn chọn tổ hợp phím "Windows + R" để mở cửa sổ Run.

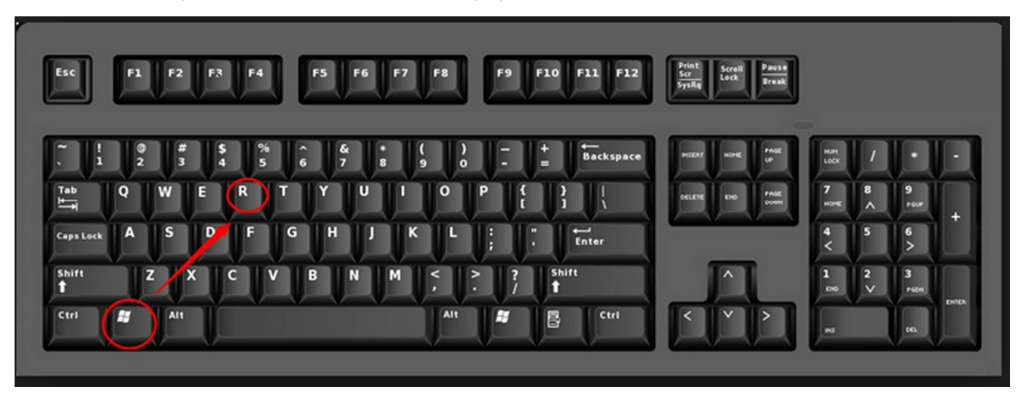

Bước 2: Nhập lệnh "control panel" vào ô "Open" (1) > nhấn "OK" (2).

| 🖅 Run                                                                                                 | ×                |  |  |  |  |
|----------------------------------------------------------------------------------------------------|------------------|--|--|--|--|
| Type the name of a program, folder, document, or Internet resource, and Windows will open it for you. |                  |  |  |  |  |
| Open:                                                                                                 | control panel    |  |  |  |  |
|                                                                                                    | OK Cancel Browse |  |  |  |  |

**Bước 3:** Tại cửa sổ Control Panel, người dùng chọn vào mục **"Uninstall a program"** trong trường hợp cửa sổ này đang hiển thị theo dạng **"Category"** 

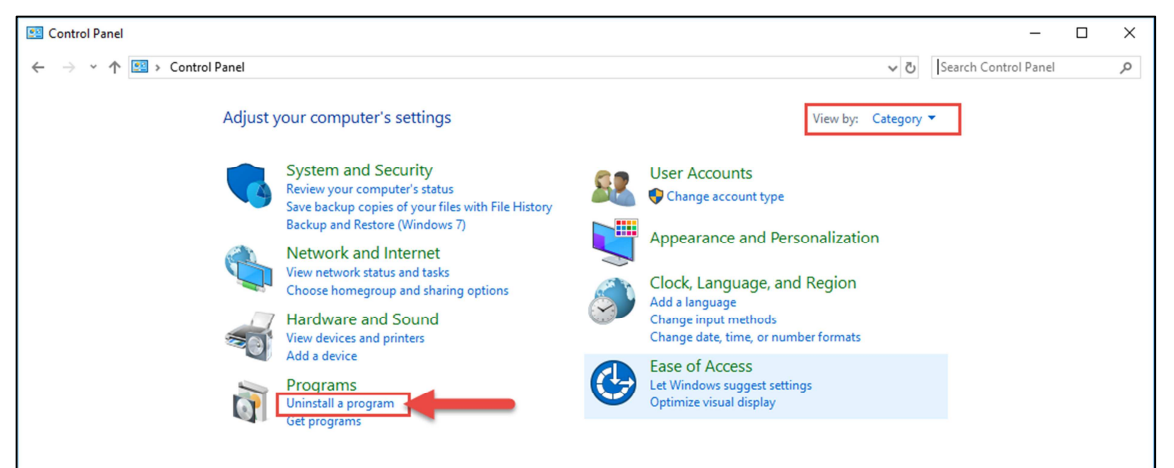

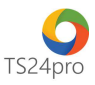

hoặc nhấn chọn "**Programs and Features**" trong trường hợp cửa sổ này đang hiển thị theo dạng "**Icons**".

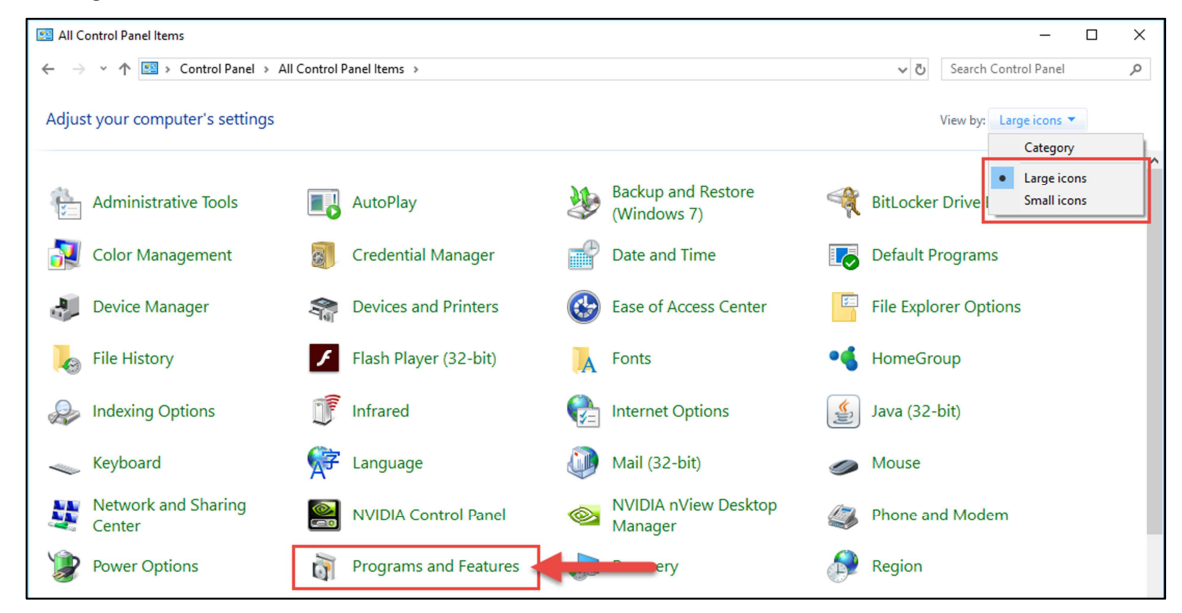

**Bước 4:** Cửa sổ mới xuất hiện, bên trái nhấn chọn **"Turn Windows Features on of off"**, hiển thị cửa sổ **"Windows Features"**, người dùng có thể kiểm tra những dòng thông tin về **.Net Framework** để biết được hệ điều hành đã hỗ trợ sẵn chương trình này đến phiên bản nào.

| Programs and Features                                   |                                      |                                                                                                    |                                                                                                    | - 0                                                                                                    | $\times$ |
|---------------------------------------------------------|--------------------------------------|----------------------------------------------------------------------------------------------------|----------------------------------------------------------------------------------------------------|----------------------------------------------------------------------------------------------------|----------|
| $\leftarrow \rightarrow \ \cdot \ \uparrow$ 🖸 > Control | √ <sup>0</sup>                       | Search Programs and Features                                                                                                    | P                                                                                                    |                                                                                                    |          |
| Control Panel Home<br>View installed updates            | Uninstall or c<br>To uninstall a pro | nange a program<br>ram, select it from the list and then click Uninstall, Change, or Repair.                                                                                                    |                                                                                                    |                                                                                                    |          |
| Turn Windows features on or<br>off                      | Organize 🔻                           | 🖬 Windows Features – 🗆 🗙                                                                                                    |                                                                                                    | 8== -                                                                                                    | ?        |
| Install a program from the network                      | Name                                 | Turn Windows features on or off Image: Comparison of the seture off, clear its check box. To turn a feature off, clear its check box. A filled box means that only part of the feature is turned on. D1/2018   Image: Comparison of the seture off, clear its check box. A filled box means that only part of the feature is turned on. D1/2018   Image: Comparison of the seture off, clear its check box. A filled box means that only part of the feature is turned on. D1/2018   Image: Comparison of the seture off, clear its check box. A filled box means that only part of the feature is turned on. D1/2018   Image: Containers D2017   Image: Containers D2017   Image: Containers D2017   Image: Containers D1/2018   Image: Containers D2017   Image: Containers D1/2018   Image: Containers D1/2018   Image: Containers D1/2018   Image: Containers D2017   Image: Containers D1/2018   Image: Containers D1/2018   Image: Containers D1/2018   Image: Containers D1/2018   Image: Containers D1/2018   Image: Containers D1/2018   Image: Containers D1/2018   D1/2018 <td< td=""><td>Size<br/>8.55 MB<br/>380 MB<br/>9.64 MB<br/>684 MB<br/>22.9 MB<br/>362 MB<br/>362 MB<br/>8.36 MB<br/>157 MB<br/>199 MB<br/>141 MB<br/>2.46 MB</td><td>Version<br/>3.5.1.44332<br/>11.0.23<br/>2.0.0<br/>10.1.0.1871<br/>8.0.0878<br/>5.1.9<br/>63.0.3230,132<br/>9.14<br/>build 2<br/>1.4.0<br/>8.0.1510.12<br/>12.1.5<br/>6.1.1.2</td><td></td></td<> | Size<br>8.55 MB<br>380 MB<br>9.64 MB<br>684 MB<br>22.9 MB<br>362 MB<br>362 MB<br>8.36 MB<br>157 MB<br>199 MB<br>141 MB<br>2.46 MB | Version<br>3.5.1.44332<br>11.0.23<br>2.0.0<br>10.1.0.1871<br>8.0.0878<br>5.1.9<br>63.0.3230,132<br>9.14<br>build 2<br>1.4.0<br>8.0.1510.12<br>12.1.5<br>6.1.1.2 |          |